## citrix

Changing network passwords through Citrix Workspace

## Good to know

After you change your network password through Citrix Workspace, you will be signed out automatically. So, be sure to save any work in progress before using these instructions.

## Change your network password in Citrix Workspace

1. From your workspace, click your name in the top-right corner and select Account Settings.

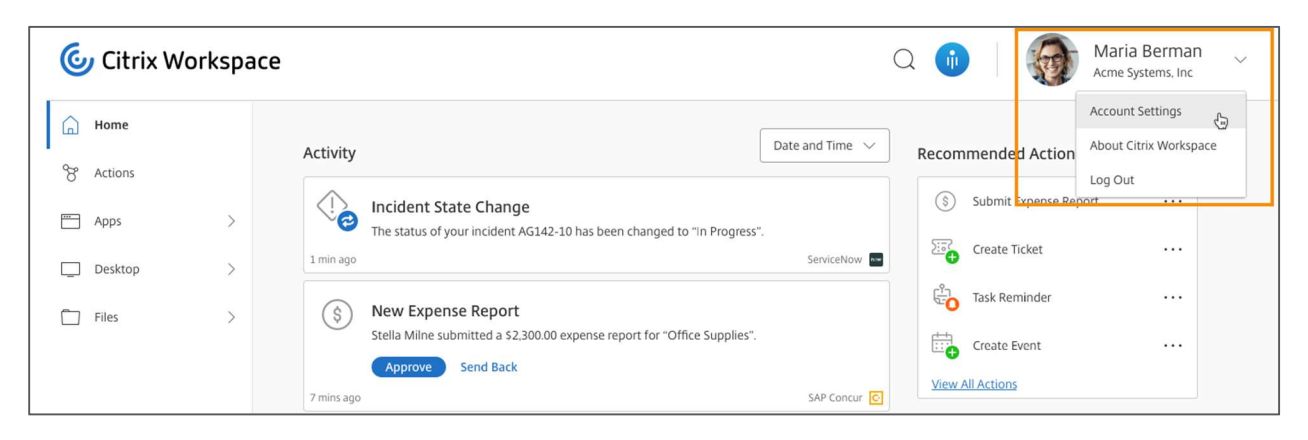

2. Select Security and Sign-in from the left pane.

| ୍ଦ୍ | Citrix Works       | pace |                                                                        |
|-----|--------------------|------|------------------------------------------------------------------------|
|     | Edit Profile       |      |                                                                        |
| r   | Files Settings     | >    | Security & Sign In                                                     |
|     | Security & Sign In |      | Change Password                                                        |
|     | Tools              | >    | You'll have to sign back in to Workspace after changing your password. |
|     | Advanced           |      | Current Password:                                                      |
|     |                    |      | Enter your current password                                            |
|     |                    |      | New Password:                                                          |
|     |                    |      | Confirm Password                                                       |
|     |                    |      | Confirm your new password                                              |
|     |                    |      | View Password Requirements                                             |
|     |                    |      | Save                                                                   |

3. Enter your current password and your new password. Enter your new password again to confirm.

For guidance about the company's requirements for new passwords, click **View Password Requirements**.

| Secu  | rity & Sign In             |
|-------|----------------------------|
| Chang | e Password                 |
| Curre | ent Password:              |
| E     | nter your current password |
| New   | Password:                  |
| Er    | nter a new password        |
| Conf  | firm Password:             |
| C     | onfirm your new password   |
| • \   | View Password Requirements |
|       |                            |
| Sāve  |                            |

To turn off the guidance, click **Hide Password Requirements**.

| ••                             |                                                                                                    |
|--------------------------------|----------------------------------------------------------------------------------------------------|
| Vev                            | Password:                                                                                                    |
| ••                             |                                                                                                    |
| Con                            | firm Password:                                                                                                    |
|                                |                                                                                                    |
| •                              | Hide Password Requirements                                                                                                    |
| ▼<br>Pas:                      | Hide Password Requirements<br>words must meet the following requirements:<br>Be at least ten (10) characters in length                                                                                                    |
| ▼<br>Pas:<br>•                 | Hide Password Requirements<br>words must meet the following requirements:<br>Be at least ten (10) characters in length<br>Contain an upper case letter                                                                                                    |
| Pass                           | Hide Password Requirements<br>words must meet the following requirements:<br>Be at least ten (10) characters in length<br>Contain an upper case letter<br>Contain a lower case letter                                                                                                    |
| •<br>Pass                      | Hide Password Requirements<br>words must meet the following requirements:<br>Be at least ten (10) characters in length<br>Contain an upper case letter<br>Contain a lower case letter<br>Contain a number                                                                                                    |
| Pass                           | Hide Password Requirements<br>words must meet the following requirements:<br>Be at least ten (10) characters in length<br>Contain an upper case letter<br>Contain a lower case letter<br>Contain a number<br>Contain a symbol (e.g., !, @, \$, %)                                                                                                    |
| Pas:                           | Hide Password Requirements<br>words must meet the following requirements:<br>Be at least ten (10) characters in length<br>Contain an upper case letter<br>Contain a lower case letter<br>Contain a number<br>Contain a symbol (e.g., !, @, \$, %)<br>Be different than the 24 previously reset passwords                                                                                                 |
| •<br>Pass<br>•<br>•<br>•       | Hide Password Requirements<br>words must meet the following requirements:<br>Be at least ten (10) characters in length<br>Contain an upper case letter<br>Contain a lower case letter<br>Contain a number<br>Contain a symbol (e.g., !, @, \$, %)<br>Be different than the 24 previously reset passwords<br>Do not include a common dictionary word                                                      |
| •<br>Pass:<br>•<br>•<br>•<br>• | Hide Password Requirements<br>words must meet the following requirements:<br>Be at least ten (10) characters in length<br>Contain an upper case letter<br>Contain a lower case letter<br>Contain a number<br>Contain a symbol (e.g., !, @, \$, %)<br>Be different than the 24 previously reset passwords<br>Do not include a common dictionary word<br>Do not include any part of the user or login name |

5. Click Change Password to finish changing your password and sign out of your workspace.

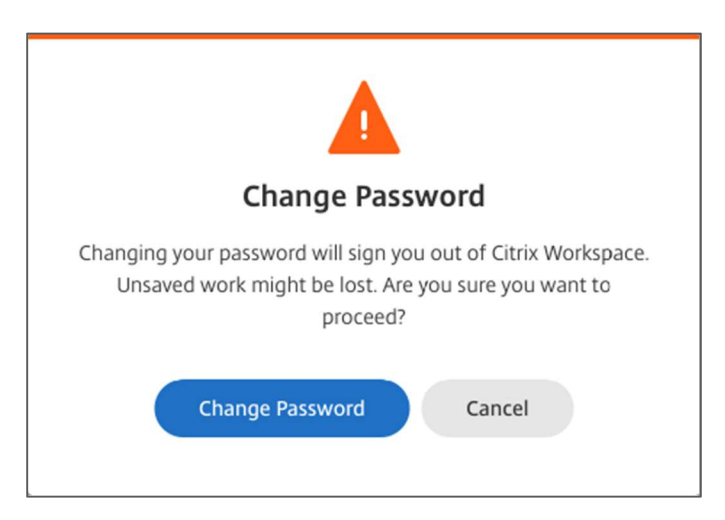

6. Click Back to Sign In to sign in to your workspace with your new password.

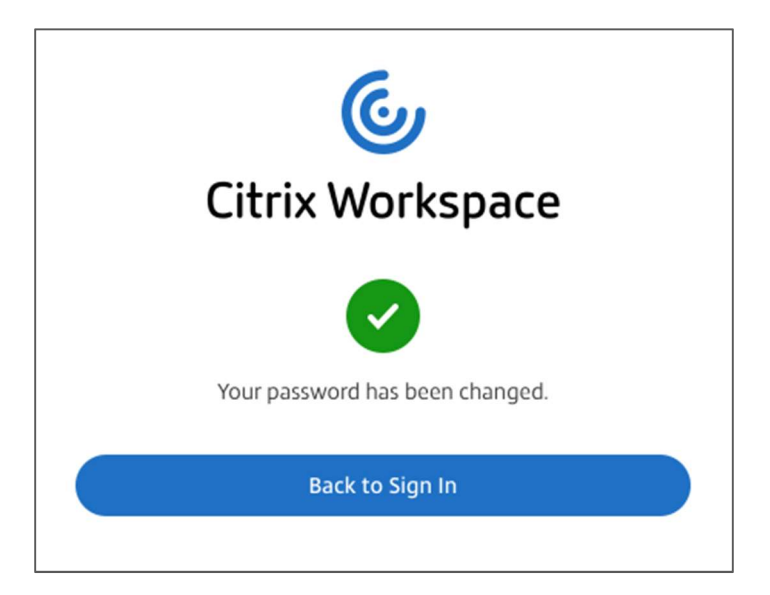

## citrix

Enterprise Sales North America | 800-424-8749 Worldwide | +1 408-790-8000

Locations

Corporate Headquarters | 851 Cypress Creek Road, Fort Lauderdale, FL 33309, United States Silicon Valley | 4988 Great America Parkway, Santa Clara, CA 95054, United States

©2021 Citrix Systems, Inc. All rights reserved. Citrix, the Citrix logo, and other marks appearing herein are property of Citrix Systems, Inc. and/or one or more of its subsidiaries, and may be registered with the U.S. Patent and Trademark Office and in other countries. All other marks are the property of their respective owner(s).